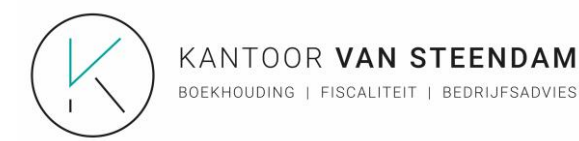

## Beste

Om aan alle verplichtingen omtrent de **aangifte BTW**, **vennootschapsbelasting en tal van andere fiscale en niet-fiscale verplichtingen** te kunnen voldoen, hebben we als boekhoudkantoor een volmacht nodig. Dit kan via elektronische weg.

Elke onderneming (vennootschap, eenmanszaak, VZW) moet afzonderlijk zijn volmacht toekennen. Om deze volmachten toe te kennen heeft u de elektronische identiteitskaart en PINCODE nodig of de mobiele applicatie ITSME

Of u kan zelf de volmacht toekennen door naar volgende website te gaan:

https://eservices.minfin.fgov.be/mandates/extern/

Steek vervolgens uw identiteitskaart in de kaartlezer. Klip op "Verder gaan" en voer uw pincode in.

U komt op het volgende scherm:

Maak de keuze: "aanmelden met eID kaartlezer". Klik vervolgens op "aanmelden" en voer uw PINCODE in.

| Bij gebruik van onze toepassingen word                     | Bij gebruik van onze toepassingen worden cookies geplaatst in overeensternming met ons privacybeleid. <u>Meer informatie</u> |                                                                                                    |  |
|------------------------------------------------------------|----------------------------------------------------------------------------------------------------|----------------------------------------------------------------------------------------------------|--|
| ni <u>fr de en</u>                                         |                                                                                                    | be                                                                                                    |  |
| CSAM                                                       | Aanmelden bij de online overheid                                                                                             |                                                                                                    |  |
| Kies uw digitale sleutel                                   | Kies uw digitale sleutel om aan te melden                                                                                    |                                                                                                    |  |
| Digitale sleutel(s) met <b>eID</b>                         |                                                                                                    | U wenst toegang tot:                                                                                                    |  |
| AANMELDEN<br>met eiD kaartle                               | ⑦<br>zer                                                                                                    | Eens u aangemeld bent met een digitale sleutel,<br>hebt u via CSAM automatisch toegang tot andere                                               |  |
| Digitale sleutel(s) met <b>beveiliging</b> e<br>wachtwoord | ccode en gebruikersnaam +                                                                                                    | onlinediensten van de overheid die met dezelfde<br>sleutel beveiligd zijn. Dit geldt zolang uw<br>browservenster actief is.                     |  |
| EEE AANMELDEN met beveiliging papier (token)               | (?)     scodes op                                                                                                    | Aanmelden bij de online overheid<br>Aanmelden via CSAM bij de o A<br>()<br>()<br>()<br>()<br>()<br>()<br>()<br>()<br>()<br>()<br>()<br>()<br>() |  |

Kantoor: Kalkendorp 31 bus 101 9270 Laarne RPR: Gent, afd Dendermonde +32 93 28 77 27 kantoor@kvansteendam.be www.kantoorvansteendam.be FINTRO: BE92 1431 0649 822 BNP: BE14 0018 6142 6583 ING: BE73 3631 7150 7760

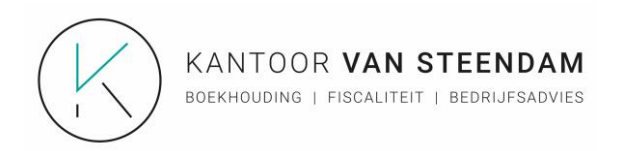

**EENMANSZAAK VENNOOTSCHAP OF ANDERE RECHTSPERSOON**: Maak de keuze: "in naam van een onderneming" en klik op "Verdergaan".

| It It It It It It                                                                                                    | Bij gebruik van onze toepassingen wor                                                         | den cookies geplaatst in overeenstemming met ons privacybeleid. Meer informatie                                                                                               | Ik aanvaard cookies                                                                                            |
|----------------------------------------------------------------------------------------------------|-----------------------------------------------------------------------------------------------|----------------------------------------------------------------------------------------------------|----------------------------------------------------------------------------------------------------|
| Aanmelden bij de online overheid     Keshoe je je wilt aanmelden:     Namelden bij de online overheid     Keshoe je je wilt aanmelden:     Name     Verdergaan     Verdergaan     Waarom deze keuze?   Utan toegang krijgen tot de online overheid als lid van 1 van deze doelgroepen:     Nan toegang krijgen tot de online overheid als lid van 1 van deze doelgroepen:    Is naam van een onderneming (varantwoordelijke in een onderneming)    Else doelgroep biedt u als gebruiker andere mogelijkheden en rechten.    Let op! Het is echter niet mogelijk om in dezelfde intermetbrowser tegelijk aan te melden voor twee verschillende doelgroepen. In het geval u van doelgroep zou wisselen, zal u gevraagd worden op alle toepaassingen vaar u bent aangemeld in uw huidige doelgroep te sluiten. Indien u dit niet doel, kan u geen toepaang krijgen tot een toepaang krijgen tot een | nl <u>fr</u> <u>de en</u>                                                                     |                                                                                                    | be                                                                                                    |
| Kies hoe je je wilt aanmelden:       Verdergaan         in leigen naam       verdergaan         in naam van een onderneming       Verdergaan         Waarom deze keuze?       Verdergaan         U kan toegang krijgen tot de online overheid als lid van 1 van deze doelgroepen:       ·         • in eigen naam (burger)       ·         • in naam van een onderneming (verantwoordelijke in een onderneming)       Eike doelgroep biedt u als gebruiker andere mogelijkheden en rechten.         Let op!       Het is echter niet mogelijk om in dezelfde internetbrowser tegelijk aan te melden voor twee verschillende doelgroepen. In het geval u van doelgroep zou wisselen, zal u gevraagd worden op alle toepaasingen waar u bent aangemeld in uw huidige doelgroep te sluiten. Indien u dit niet doet, kan u geen toegaang krijgen tot een toepaassing in een andere doelgroepen.                                                                                                    | CSAM                                                                                          | Aanmelden bij de online overheid                                                                                                    |                                                                                                    |
| <ul> <li>in leigen naam</li> <li>in naam van een ondermeming</li> <li>Verdergaan</li> <li>Waarom deze keuze?</li> <li>Ukan toegang krijgen tot de online overheid als lid van 1 van deze doelgroepen:</li> <li>in eigen naam (burger)</li> <li>in naam van een ondermeming (verantwoordelijke in een ondermeming)</li> <li>Elke doelgroep biedt u als gebruiker andere mogelijkheden en rechten.</li> <li>Let op!</li> <li>Het is echter niet mogelijk om in dezelfde intermetbrowser tegelijk aan te melden voor twee verschillende doelgroepen. In het geval u van doelgroep zou wisselen, zal u gevraagd worden op alle toepassingen waar u bent aangemeld in uw huidige doelgroep te sluiten. Indien u dit niet doet, kan u geen toegang krijgen tot een toepassing in een andere odelgroepen.</li> </ul>                                                                                                    | Kies hoe je je wilt aanmelden                                                                 | :                                                                                                    |                                                                                                    |
| Waarom deze keuze?<br>U kan toegang krijgen tot de online overheid als lid van 1 van deze doelgroepen:<br>• in eigen naam (burge)<br>• in naam van een onderneming (verantwoordelijke in een onderneming)<br>Eike doelgroep biedt u als gebruiker andere mogelijkheden en rechten.<br>Let op!<br>Het is echter niet mogelijk om in dezelfde internetbrowser tegelijk aan te melden voor twee verschillende doelgroepen. In het geval u van doelgroep zou wisselen, zal u gevraagd<br>worden op alle toepassingen waar u bent aangemeld in uw huidige doelgroep te sluiten. Indien u dit niet doet, kan u geen toegang krijgen tot een toepassing in een andere<br>doelgroep.                                                                                                    | <ul> <li>in eigen naam</li> <li>in naam van een onderneming</li> </ul>                        |                                                                                                    | Verdergaan                                                                                                    |
| U kan toegang krijgen tot de online overheid als lid van 1 van deze doelgroepen:<br>• In eigen naam (burger)<br>• In naam van een onderneming (verantwoordelijke in een onderneming)<br>Elke doelgroep biedt u als gebruiker andere mogelijkheden en rechten.<br>Let op!<br>Het is echter niet mogelijk om in dezelfde internetbrowser tegelijk aan te melden voor twee verschillende doelgroepen. In het geval u van doelgroep zou wisselen, zal u gevraagd<br>worden op alle toepassingen waar u bent aangemeld in uw huidige doelgroep te sluiten. Indien u dit niet doet, kan u geen toegang krijgen tot een toepassing in een andere<br>doelgroep.                                                                                                    | Waarom deze keuze?                                                                            |                                                                                                    |                                                                                                    |
| <ul> <li>in eigen naam (burger)</li> <li>in naam van een onderneming (verantwoordelijke in een onderneming)</li> <li>Eike doelgroep biedt u als gebruiker andere mogelijkheden en rechten.</li> <li>Let op!</li> <li>Het is echter niet mogelijk om in dezelfde internetbrowser tegelijk aan te melden voor twee verschillende doelgroepen. In het geval u van doelgroep zou wisselen, zal u gevraagd worden op alle toepassingen waar u bent aangemeld in uw huidige doelgroep te sluiten. Indien u dit niet doet, kan u geen toepaag krijgen tot een toepassing in een andere doelgroepen.</li> </ul>                                                                                                    | U kan toegang krijgen tot de online overheid als lid van 1 van deze doelgroepen:              |                                                                                                    |                                                                                                    |
| Elke doelgroep bledt u als gebruiker andere mogelijkheden en rechten.<br>Let op!<br>Het is echter niet mogelijk om in dezelfde internetbrowser tegelijk aan te melden voor twee verschillende doelgroepen. In het geval u van doelgroep zou wisselen, zal u gevraagd<br>worden op alle toepassingen waar u bent aangemeld in uw huidige doelgroep te sluiten. Indien u dit niet doet, kan u geen toegang krijgen tot een toepassing in een andere<br>doelgroep.                                                                                                    | in eigen naam (burger)     in naam van een onderneming (verantwoordelijke in een onderneming) |                                                                                                    |                                                                                                    |
| Let op!<br>Het is echter niet mogelijk om in dezelfde internetbrowser tegelijk aan te melden voor twee verschillende doelgroepen. In het geval u van doelgroep zou wisselen, zal u gevraagd<br>worden op alle teepassingen waar u bent aangemeld in uw huidige doelgroep te sluiten. Indien u dit niet doet, kan u geen toegang krijgen tot een toepassing in een andere<br>doelgroep.                                                                                                    | Elke doelgroep biedt u als gebruiker andere mogelijkheden en rechten.                         |                                                                                                    |                                                                                                    |
| Het is echter niet mogelijk om in dezelfde internetbrowser tegelijk aan te melden voor twee verschillende doelgroepen. In het geval u van doelgroep zou wisselen, zal u gevraagd<br>worden op alle teepassingen waar u bent aangemeld in uw huidige doelgroep te sluiten. Indien u dit niet doet, kan u geen toegang krijgen tot een toepassing in een andere<br>doelgroep.                                                                                                    | Let op!                                                                                       |                                                                                                    |                                                                                                    |
|                                                                                                    | Het is echter niet mogelijk om in de<br>worden op alle toepassingen waar<br>doelgroep.        | ezelfde internetbrowser tegelijk aan te melden voor twee verschillende doelgroepen.<br>u bent aangemeld in uw huidige doelgroep te sluiten. Indien u dit niet doet, kan u gee | n het geval u van doelgroep zou wisselen, zal u gevraage<br>n toegang krijgen tot een toepassing in een andere |

## U komt nu op dit scherm:

| CSAM Mijn mandaten<br>Pauroim                                                                                                    | Kiertoor Van Steerdam (Skilde/02277)   Atvalden |
|----------------------------------------------------------------------------------------------------|-------------------------------------------------|
| Aliana   Zeeveeles   Quantary   Quantary   Q | 21.10.4.3 26/01/22/19/22:57:14                  |
| Bate Lagrande and Mit and Mit       Bate Lagrande and Mit and Mit       Bate Lagrande and Mit and Mit       Bate Lagrande and Mit and Mit       Bate Lagrande and Mit and Mit       Bate Lagrande and Mit and Mit and M                                                                                                    |                                                 |
| Recented and a second second s |                                                 |
| Note Large on a Model Annual Constantion of the Constantiant of the Constantiant of th |                                                 |
|                                                                                                    |                                                 |

Kantoor: Kalkendorp 31 bus 101 9270 Laarne RPR: Gent, afd Dendermonde +32 93 28 77 27 kantoor@kvansteendam.be www.kantoorvansteendam.be FINTRO: BE92 1431 0649 822 BNP: BE14 0018 6142 6583 ING: BE73 3631 7150 7760

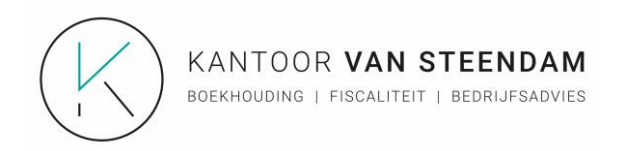

## Klik op "aanmaken", vervolgens krijgt u volgend scherm: Kruis de van de weergegeven vakjes "BTW", "BIZTAX", "FINPROF", "GESCHILLEN", "BEPS13", "UBO-REGISTER" EN "E705" aan?

(indien niet van toepassing wordt de bepaalde volmacht niet weergegeven)

| <b>↑</b> <u>Home</u> Aa                   | nmaken   Q. <u>0pzoeking</u>   🔂 <u>Gegroepeerde acties</u>                                       | 2.1.10.4.3 22/06/2019 10:19:43 |
|-------------------------------------------|---------------------------------------------------------------------------------------------------|--------------------------------|
| Bepaal de paramet                         | rra van het mandaat                                                                               |                                |
| Gewenste<br>startdatum van het<br>mandaat | 22/06/2019                                                                                        |                                |
| Einddatum mandaat                         | DD/MM/YYYY                                                                                        |                                |
| Referentie van het<br>mandaat             |                                                                                                   |                                |
| Talen                                     | Nederlands •                                                                                      |                                |
| Kies een mandaatt                         | pe                                                                                                |                                |
| Tax-on-web PB                             | Tak-on-web BNI/NP 🕑 BTW 🗭 BIZTAX 🗌 MYMINFIN 🗭 FINPROF 🗭 GESCHILLEN 🗭 BEPS13 🐨 UBO-REGISTER 🗭 E705 |                                |
| Mandaatgever → M                          | andaatnemer - Toegelaten combinaties                                                              |                                |
| onderneming                               | → onderneming                                                                                     |                                |
| Rolkeuze                                  |                                                                                                   |                                |
| Kantoor Van Steendan                      |                                                                                                   |                                |
| Ascopstraat 5<br>9270 Laarne              |                                                                                                   |                                |
| ondernemingsnumme                         | : 0688692377                                                                                      |                                |
| Mandaatgever                              | Mandaatnemer                                                                                      |                                |
| Volgende                                  |                                                                                                   |                                |

Onderaan kiest u bij **mandaatgever** "mijn onderneming selecteren". De gegevens worden automatisch ingevuld.

Bij **mandaatnemer**: Klik op "zoek", vervolgens geeft u het ondernemingsnummer van ons kantoor in: **0688.692.377**. De gegevens van ons kantoor verschijnen en klik op "Selecteer de mandaathouder".

Klik vervolgens op "valideren en" en "het mandaat bevestigen"

U komt nu op het volgende scherm en als laatste stap vinkt u het hokje onderaan aan: "Ik heb de voorwaarden gelezen en ga ermee akkoord".

Indien vragen, neem gerust contact op.

Kantoor: Kalkendorp 31 bus 101 9270 Laarne RPR: Gent, afd Dendermonde +32 93 28 77 27 kantoor@kvansteendam.be www.kantoorvansteendam.be FINTRO: BE92 1431 0649 822 BNP: BE14 0018 6142 6583 ING: BE73 3631 7150 7760